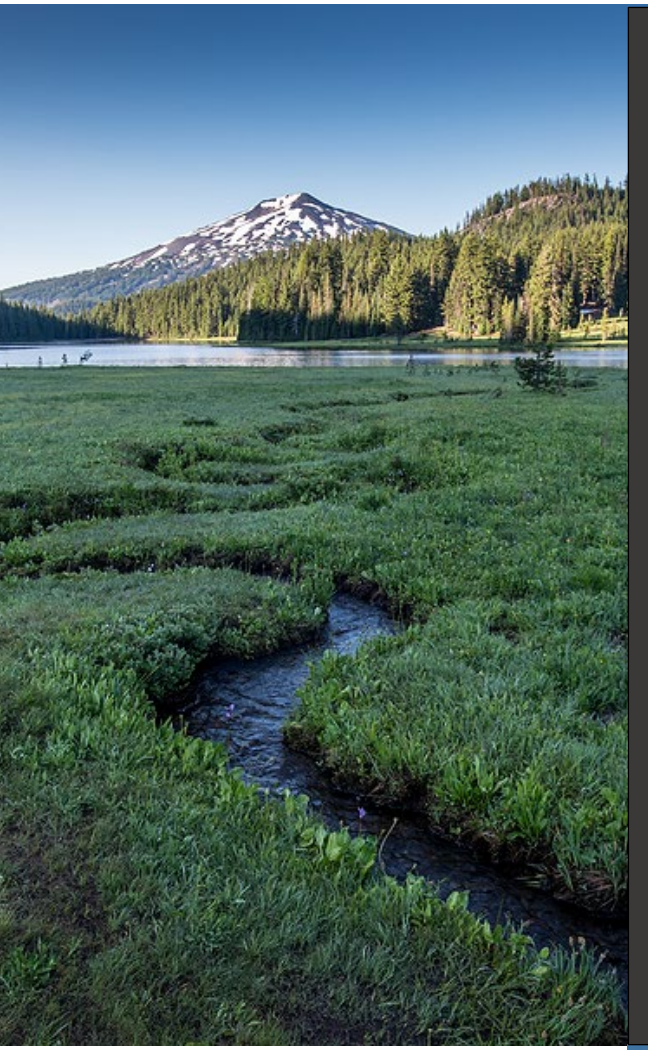

# Submitting Financial Responsibility Documentation

Version 1.0

January 2025

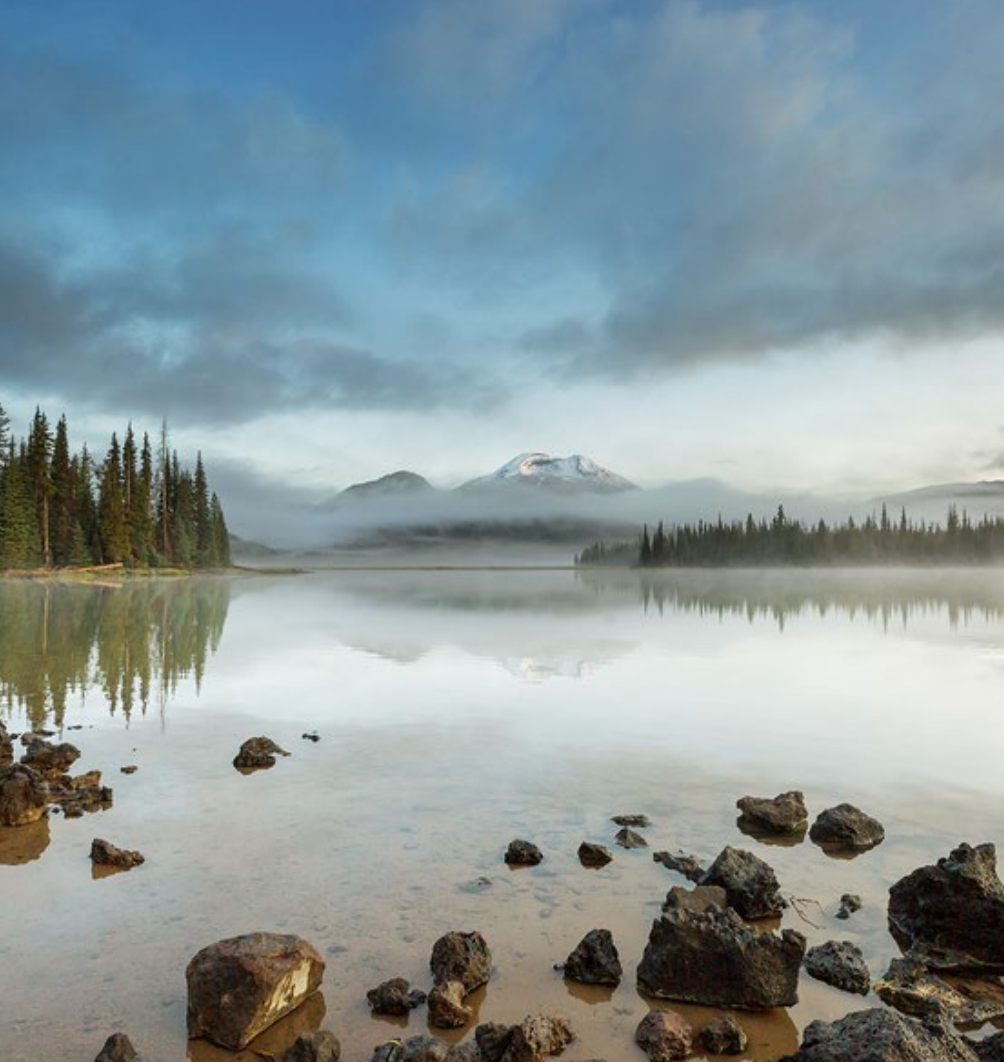

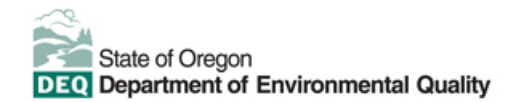

This document was prepared by Oregon Department of Environmental Quality 700 NE Multnomah Street, Suite 600 Portland, OR 97232 Contact: <u>YourDEQOnline@deq.oregon.gov</u>

> Version 1.0 Last updated: January 7, 2025

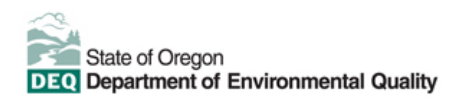

#### Translation or other formats

<u>Español</u> | <u>한국어</u> | <u>繁體中文</u> | <u>Pyccкий</u> | <u>Tiếng Việt</u> | <u>Iuguita</u> 800-452-4011 | TTY: 711 | <u>deqinfo@deq.oregon.gov</u>

#### Non-discrimination statement

DEQ does not discriminate on the basis of race, color, national origin, disability, age or sex in administration of its programs or activities. Visit DEQ's <u>Civil Rights and Environmental Justice page</u>.

#### Table of contents

| Over | view and Introduction                                     | 4  |
|------|-----------------------------------------------------------|----|
| 1.   | Logging in to Your DEQ Online                             | 5  |
| 2.   | Start a New Submittal                                     | 5  |
| 2.1. | Navigate to submittals list                               | 5  |
| 2.2. | Locate and select the UST Tank – Financial Responsibility | 6  |
| 2.3. | Enter "Basic Info" and select facility                    | 6  |
| 2.4. | Select the Financial Responsibility mechanism             | 6  |
| 3.   | Upload documentation                                      | 8  |
| 3.1. | Acceptable Certificate of Insurance                       | 8  |
| 3.2. | Required Declarations documentation                       | 9  |
| 3.3. | Identify the file type                                    | 10 |
| 4.   | Review and complete submission                            | 12 |
| 4.1. | Review the submission and attachments                     | 12 |
| 4.2. | Complete submission                                       | 13 |
| 4.3. | View receipt and submittal form                           | 15 |
| 4.4. | Finish the Submission                                     | 15 |
| 5.   | Helpdesk and Resources                                    | 15 |
| 6.   | Revision history                                          | 15 |

# Submitting Financial Responsibility Documentation Error! Reference source not found.

## **Overview and Introduction**

The Oregon Department of Environmental Quality has instituted the use of a modernized, cloud-based tool for a selection of compliance programs within the agency and several business processes that involve the public and regulated entities.

Your DEQ Online is an Environmental Data Management System designed to combine current DEQ processes across air, land and water divisions in one convenient and easily accessible portal. The system enables users to submit applications, upload reports, enter data, check the status of applications, pay fees or fines, and manage account activity. In addition, the system allows for greater public access to environmental data without the need to request this information from DEQ staff.

As of January 2, 2024, members of the regulated community such as permit holders licensed providers and others must use Your DEQ Online when engaging with the Underground Storage Tank program at the Oregon Department of Environmental Quality.

This guide is intended for the use of Permittees and provides a detailed explanation of how to submit Underground Storage Tank financial responsibility documentation by using <u>Your DEQ Online</u>.

Submitting Financial Responsibility Documentation **Error! Reference source not found.** 

## 1. Logging in to Your DEQ Online

Your DEQ Online is a platform that requires each Responsible Official to create a user account. This allows the user to electronically pay invoices and fees, obtain permits and licenses, and submit documents to the Oregon Department of Environmental Quality.

Please visit the <u>Your DEQ Online Account Registration resource</u> to learn more about which account type to select and detailed steps in registering or updating your user account.

Once you have established your user account, use the account registration guide to make Account Type selections such as "Responsible Official", the submittal group "Underground Storage Tanks" and linking to your facility or facilities. Next, login to the <u>Your DEQ Online Public Portal</u> by entering your username and password, then clicking on the "login" button.

## 2. Start a New Submittal

#### 2.1. Navigate to submittals list

Once you have logged into your Your DEQ Online account, select the 'Start New Submittal' icon in the top left corner of the screen. This will open list of new submittal options.

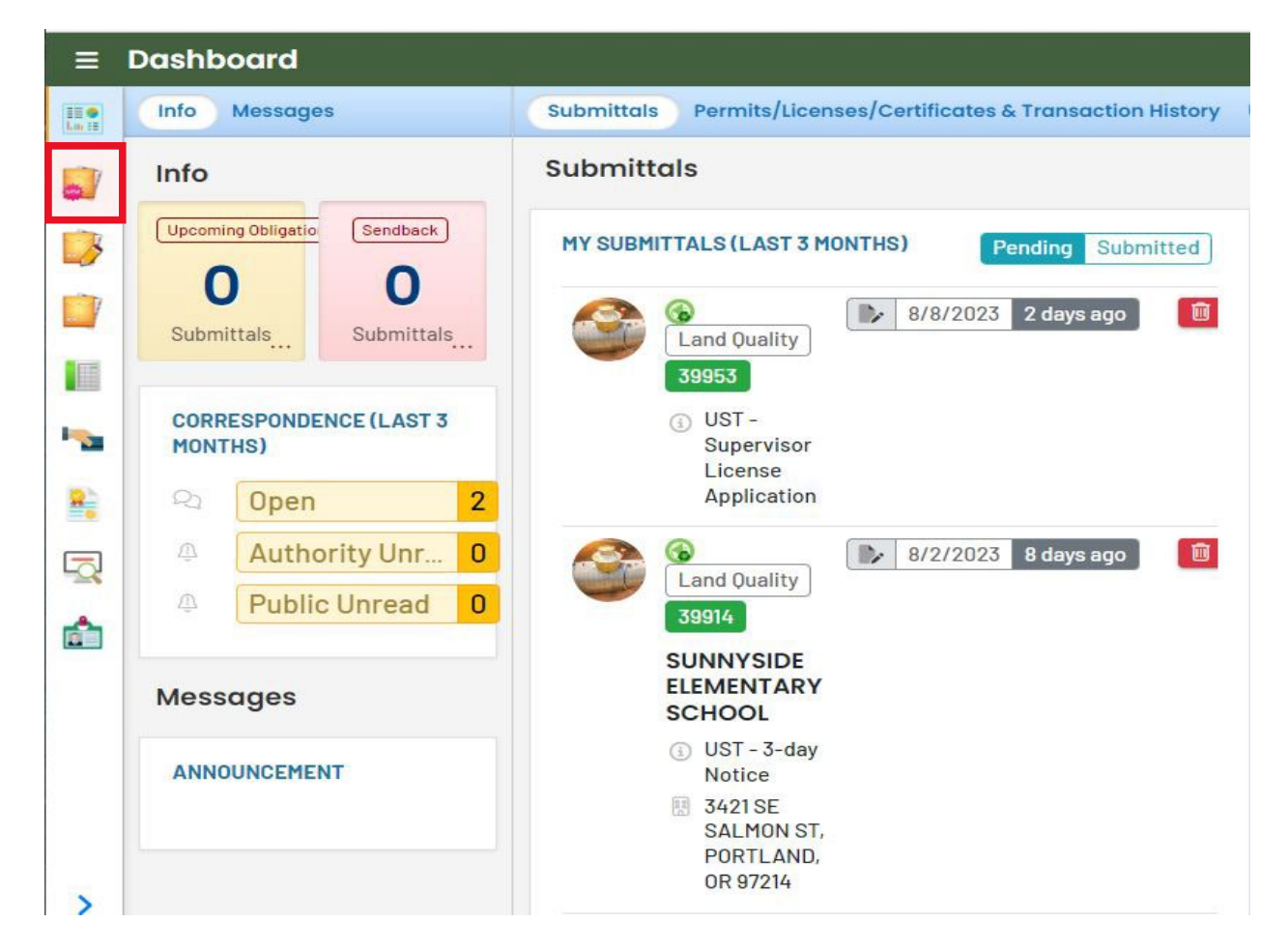

## 2.2. Locate and select the UST Tank – Financial Responsibility

To find and select "UST Tank – Financial Responsibility", either enter criteria to narrow your search, or use the scrollbar to the right to view selections and locate the submittal. Click the "plus" icon to open the form.

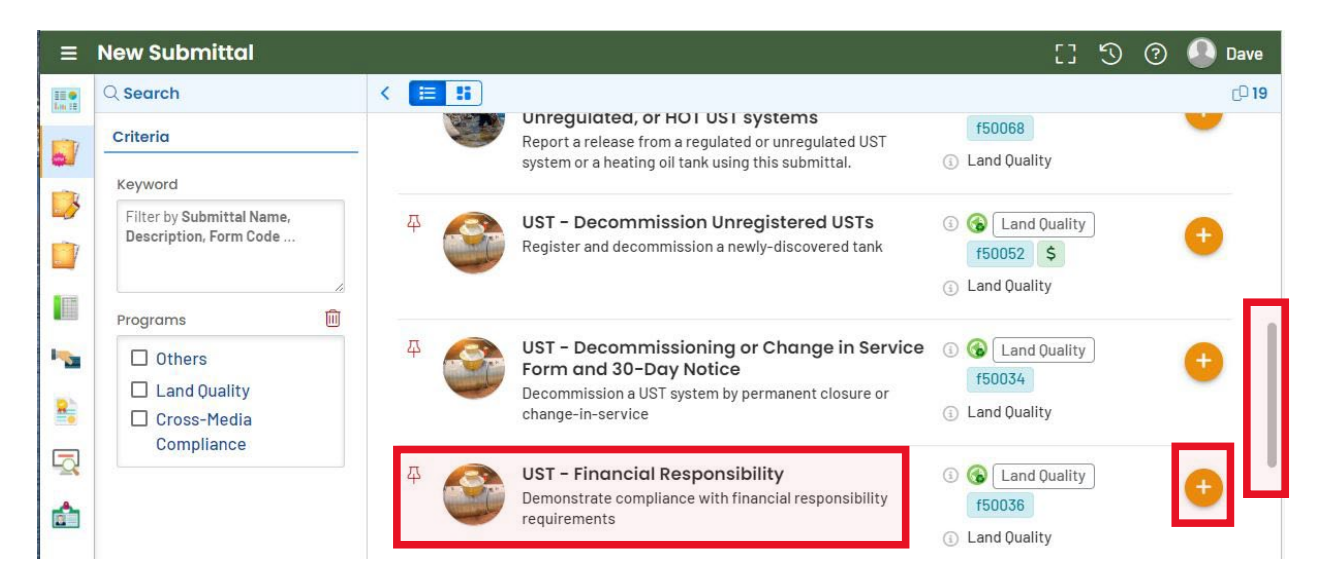

## 2.3. Enter "Basic Info" and select facility

Tabs across the top of the form are marked with red alert symbols until required information is entered. Once required information is provided, red alert symbols disappear. Click the "save" button in the lower right corner before proceeding.

Select Your Facility by using the dropdown menu. Click on the down-pointing arrow at the right side of the "Select your Facility" box. Move your cursor to the facility you wish to select for the submittal.

| ←    | UST - Financial Responsiblity                  |                                       |        | [] 🖄 🕜 🚺 Dave                                          |
|------|------------------------------------------------|---------------------------------------|--------|--------------------------------------------------------|
| II O | ?????                                          |                                       | >      | Send Back Attachments ×                                |
|      | 1 Basic Info 9 2 Attachment 9 3 Paymer         | nt (4) Review (5) Submission          |        |                                                        |
|      | Facility Information                           |                                       |        | Submittal Information ×                                |
|      | Select your facility                           |                                       | ^      | UST - Financial<br>Responsibility                      |
|      | Q Search by name/ID/address/latitude/longitude | /type                                 |        | ③ 🚱 f50036 New                                         |
| -    | r Crazy Eights                                 | 700 NE Multn, P, OR 97232             | 766088 | <ul> <li>Underground Storage Tank<br/>(UST)</li> </ul> |
| 2    | SUNNYSIDE ELEMENTARY SCHOOL                    | 3421 SE SALMON ST, PORTLAND, OR 97214 | 21049  |                                                        |

#### 2.4. Select the Financial Responsibility mechanism

Once you have selected your facility, it will be displayed under the "facility information" section in the "Basic Info" tab. You are now ready to select the financial responsibility mechanism from the list.

If attachments are required, the "Attachments" tab will indicate the requirement with a red alert icon.

| * ?????                                                                                                    |                                                                                                    | >                                                                                                    |
|----------------------------------------------------------------------------------------------------|----------------------------------------------------------------------------------------------------|----------------------------------------------------------------------------------------------------|
| A1 Basic Info                                                                                                    | 3 Payment      A Review      5 Submission                                                                                      | Send Back Attachments                                                                                                    |
| Facility Information                                                                                                    |                                                                                                    | Submittal Information                                                                                                    |
| Select your facility                                                                                                    |                                                                                                    | UST - Financial                                                                                                    |
| B<br>5421 SE SALMON ST,                                                                                                    | PORTLAND, OR 97214<br>Latitude 45.5143<br>Longitude -122.629                                                                   | © Inderground Storage                                                                                                    |
| Financial Responsibility Mech                                                                                                    | anism                                                                                                    | Tank (UST)                                                                                                    |
| By law financial responsibility re<br>Check all that apply:                                                                                                    | anism<br>equirements must be met in accordance with OAR 340 - Divisio                                                          | Demonstrate compliance with<br>financial responsibility                                                                              |
| By law financial responsibility mech<br>By law financial responsibility m<br>Check all that apply:<br>C Pollution Liability Insura<br>Guarantee                               | anism<br>equirements must be met in accordance with OAR 340 - Divisio<br>ance Letter of Credit                                 | Demonstrate compliance with<br>financial responsibility<br>requirements                                                              |
| By law financial responsibility mech<br>By law financial responsibility m<br>Check all that apply:  C Pollution Liability Insura<br>Guarantee Self-Insurance Local Government | anism<br>equirements must be met in accordance with OAR 340 - Divisio<br>ance Letter of Credit<br>Surety Bond                  | D Attachment Types                                                                                                    |
|                                                                                                    | anism<br>equirements must be met in accordance with OAR 340 - Divisio<br>ance Letter of Credit<br>Surety Bond<br>te Trust Fund | Demonstrate compliance with<br>financial responsibility<br>requirements<br>Attachment Types<br>* represents required<br>attachments. |

If selecting "Pollution Liability Insurance", enter the "Entity providing financial assurance" and the "Policy Number" in the appropriate boxes along with the "start date" and "end date".

| ~ | UST - Financial Responsiblity                                                                                                    | [] 🗐 🕐 🕒 Dave                                          |
|---|----------------------------------------------------------------------------------------------------|--------------------------------------------------------|
|   | * ????? ~ >                                                                                                    | Send Back Attachments ×                                |
|   | 1 Basic Info 2 Attachment 0 3 Payment 4 Review 5 Submission                                                                                                    |                                                        |
|   | Financial Responsibility Mechanism                                                                                                    | Submittal Information ×                                |
|   | By law financial responsibility requirements must be met in accordance with OAR 340 - Division 151<br>Check all that apply:                                                                                                    | UST - Financial<br>Responsibility                      |
|   | Pollution Liability Insurance     Letter of Credit     Guarantee                                                                                                    | ④ ⑤ f50036 New                                         |
| - | Surety Bond Surety Bond Cocal Government                                                                                                    | <ul> <li>Underground Storage Tank<br/>(UST)</li> </ul> |
| 8 | Exempt - Federal or State Government*                                                                                                    |                                                        |
| - | Exempt - Hazardous Substance*                                                                                                    | financial responsibility requirements                  |
| â | The financial responsibility requirements are designed to make sure that the tank owner, property owner or permittee can pay the costs of cleaning up leaks and compensating third parties for bodily injury and property damage caused by leaking USTs, | Attachment Types ×                                     |
|   | Entity providing financial assurance Policy Number                                                                                                    | * represents <b>required</b> attachments.              |
|   | Acme Insurance 11-11-11                                                                                                    | * Proof of Financial<br>Responsibility                 |
|   | Unless Exempt, I have attached the correct proof of my financial responsibility mechanism as required by Oregon Law.                                                                                                    | Download more information<br>here.                     |
|   | Start Date End Date                                                                                                    | png pdf doc docx                                       |
| > | mm/dd/yyyy 🗐 mm/dd/yyyy                                                                                                    |                                                        |

Always click on the "Save" symbol in the lower right of the screen to save the information you have entered. You are now ready to upload attachments.

## 3. Upload documentation

To proceed, leave the "Basic Info" tab and move to the "Attachments" tab. Uploading the proper documentation that meets the Financial Responsibility Requirements is a critical step. ACORD statements will not meet the requirements.

Click the "Click to Upload or Drag Files Over Here" bar to navigate to the documentation you wish to attach or drag the file from the location on your computer to that upload bar.

| ←           | UST - Financial Responsiblity                                                                                                    | [] 🖄 🕐 🚇 Dave                                                       |
|-------------|----------------------------------------------------------------------------------------------------|---------------------------------------------------------------------|
| 10 <b>•</b> | 40007 Open >                                                                                                    | Send Back Attachments ×                                             |
|             | 1 Basic Info 2 Attachment 9 3 Payment 4 Review 5 Submission                                                                                                    |                                                                     |
| <b>Q</b>    | Instruction 🔨                                                                                                    | Submittal Information ×                                             |
| 3           | Make sure you upload all required (*) attachments. Please refer to side panel on the right for more detailed information.                                                                                                    |                                                                     |
|             | When uploading an attachment, first click the file record and <b>select a document type option</b> for the uploaded file, If you want to mail the documents to the authorized agency, please navigate to the Review tab and use the "Mail To" checkbox, | UST - Financial<br>Responsibility                                   |
|             |                                                                                                    |                                                                     |
| -           | 🚖 Click to Upload or Drag Files Over Here                                                                                                    | <ul> <li>Wew</li> <li>Underground Storage Tank<br/>(UST)</li> </ul> |

## 3.1. Acceptable Certificate of Insurance

See the example below of an acceptable Certificate of Insurance. Key information should include:

- The policy term, from start date to end date.
- Name and address of Insured.
- Name and address of Insurer.
- Conditions 1 and 2 contain required language pursuant to 40 CFR 280.97 (b) (2) and identify policy limits, exclusive of legal defense costs.
- Signature of the authorized representative of the insurance company.

| Cert        | .IT              | icate of                                                                         | insurance Stol                                                                                                    | age rank Syste                                                                                                    | ems                                                                                                    | RECEIVED                                                                                                    |
|-------------|------------------|----------------------------------------------------------------------------------|----------------------------------------------------------------------------------------------------|----------------------------------------------------------------------------------------------------|----------------------------------------------------------------------------------------------------|----------------------------------------------------------------------------------------------------|
| -           | Po               | olicy No.                                                                        | Eff. Date of Pol.                                                                                                    | Exp. Date of Pol.                                                                                                    | Premium                                                                                                    | NOV 0 5 2003                                                                                                    |
|             | -                |                                                                                  |                                                                                                    |                                                                                                    |                                                                                                    | Land Quality Diver                                                                                                    |
| Name        | ed               | Insured a                                                                        | and Mailing Addres                                                                                                    | s:                                                                                                    | Name of Insurer:                                                                                                    | Guanty Division                                                                                                    |
| N           | a                | me and                                                                           | Address                                                                                                    |                                                                                                    | Name and Ad                                                                                                    | dress                                                                                                    |
|             | 0                | fInsure                                                                          | ed Here                                                                                                    |                                                                                                    | of Insurer H                                                                                                    | lere                                                                                                    |
|             |                  |                                                                                  |                                                                                                    | CERTIFIC                                                                                                    | ATE:                                                                                                    |                                                                                                    |
| 1.          | cov              | vering the fo                                                                    | the 'la<br>blowing underground s                                                                                                    | nsurer', as indentified a<br>torage tank(s):                                                                                                    | above, hereby certifies th                                                                                                    | hat it has issued liability insuranc                                                                                                    |
|             |                  |                                                                                  | Per<br>Sc                                                                                                    | Attached Scheduled L<br>cheduled Storage Tank                                                                                                    | ocations and<br>(s) Systems                                                                                                    |                                                                                                    |
| f<br>a<br>t | or<br>acc<br>he  | taking corre<br>idental rele<br>policy; aris                                     | ective action and comp<br>eases; in accordance w<br>sing from operating the                                                                                         | ensating third parties f<br>ith and subject to the li<br>underground storage t                                                                                        | or bodily injury and prop<br>mits of liability, exclusio<br>ank(s) indentified above                                                                                        | erry damage caused by<br>ns, conditions, and other terms o<br>a.                                                                                                   |
| 1           | The              | e limits of lia<br>ats which ar                                                  | ability are\$1,000,000 e<br>re subject to a separate<br>The effective date of                                                                                       | each occurence and\$1<br>limit under the policy.<br>said policy is10/23/200                                                                                           | ,000,000 annual aggre<br>This coverage is provid<br>)3                                                                                                    | gate, exclusive of legal defense<br>ed under Policy Number                                                                                                    |
| 2.          | The<br>a.        | e Insurer fu<br>Bankruptc<br>this certific                                       | rther certifies the follow<br>y or insolvency of the in<br>cate applies.                                                                                            | ving with respect to the<br>nsured shall not relieve                                                                                                    | insurance described in<br>the Insurer of its obligation                                                                                                    | Paragraph 1:<br>tions under the policy to which                                                                                                    |
| t           | <b>)</b> .       | The Insure<br>corrective<br>Insurer. T<br>demonsta<br>280.95-28                  | er is liable for the paym<br>action or a third party,<br>his provision does not<br>ted under another mec<br>30.102.                                                 | ent of amounts within a<br>with a right of reimburs<br>apply with respect to th<br>hanism or combination                                                              | any deductible applicable<br>sement by the insured for<br>at amount of any deduct<br>of mechanisms as spec                                                                  | e to the policy to the provider of<br>or any such payment made by the<br>tible for which coverage is<br>cified in 40 CFR                                           |
| C           | <b>C</b> .       | Whenever signed dup                                                              | requested by a Directo<br>plicate original of the Po                                                                                                    | or of an implementing a<br>plicy and all endorseme                                                                                                    | agency, the Insurer agreents.                                                                                                    | es to furnish to the Director a                                                                                                    |
| C           | 1.               | Cancellation<br>misreprese<br>days after<br>misreprese<br>minimum of             | on or any other termina<br>entation by the insured,<br>a copy of such written<br>entation by the Insured<br>of 10 days after a copy                                 | tion of the insurance b<br>, will be effective only u<br>notice is received by th<br>will be effective only u<br>of such written notice i                             | y the Insurer, except for<br>pon written notice and on<br>the Insured. Cancellation<br>pon written notice and on<br>s received by the insure                                | non-payment of premium or<br>only after the expiration of 60<br>for non-payment of premium or<br>only after expiration of a<br>ed.                                 |
| e           | 2.               | The insura<br>months of<br>policy has<br>of any cov<br>policy rene<br>terms, con | the effective date of ca<br>the effective date of ca<br>the same retroactive d<br>ered occurrence that c<br>ewal or termination date<br>iditions, limits, including | therwise covered by the<br>incellation or non-renev-<br>ate or a retroative date<br>ommenced after the po-<br>e. Claims reported duri<br>g limits of liability, and e | e Policy that are reporte<br>wal of the Policy except<br>e earlier than that of the<br>olicy retroactive date, if a<br>ng such extended report<br>exclusions of the policy. | ed to the Insurer within six (6)<br>where the new or renewed<br>prior policy and which arise out<br>applicable, and prior to such<br>ted period are subject to the |
| l<br>i<br>i | he<br>nsi<br>n c | ereby certify<br>urer is licen<br>one or more                                    | y that the wording of this<br>sed to transact the bus<br>states.                                                                                                    | is instrument is identica<br>siness of insurance, or                                                                                                    | al to the wording in 40 C<br>eligible to provide insura                                                                                                    | FR 280.97 (b) (2) and that the ance as an excess lines insurer,                                                                                                    |
| 1           | S<br>In          | Signatu<br>surance                                                               | re and Name o<br>e Company He                                                                                                    | f<br>re                                                                                                    |                                                                                                    |                                                                                                    |
|             | -                | arized Boor                                                                      | recontativo                                                                                                    |                                                                                                    |                                                                                                    |                                                                                                    |

#### **3.2. Required Declarations documentation**

The Declarations page listing tank sizes and contents is also a required document to provide. Key information should include:

• The facility covered by policy.

• The tanks covered by the insurance policy. It is important that all the tanks registered with DEQ are listed on the insurance declaration. Any discrepancies will need to be resolved before verification is complete or an operating certificate is issued.

|             |                            |                                | Declarations                    |                                                            |                                             |            |
|-------------|----------------------------|--------------------------------|---------------------------------|------------------------------------------------------------|---------------------------------------------|------------|
|             |                            | Cala                           | Declarations                    |                                                            |                                             |            |
|             |                            | Sched                          | dule of Locations and Storage 1 | anks                                                       |                                             |            |
|             |                            |                                | October 31, 2003                |                                                            |                                             |            |
|             |                            | Attached                       | to and forming part of Policy   |                                                            |                                             |            |
|             |                            |                                |                                 |                                                            |                                             |            |
| Nam         | e and A                    | ddress of                      |                                 |                                                            |                                             |            |
| Insu        | red Faci                   | lity Here                      |                                 |                                                            |                                             |            |
|             | i cu i uci                 | mey mere                       |                                 |                                                            |                                             |            |
| Tank#       | Cap. Gal.                  | Contents                       |                                 | Position                                                   | Install Date                                | Lined Date |
| 4           | 12,000                     | Split Tank                     |                                 | Under                                                      | 1988                                        |            |
| . T         |                            |                                |                                 |                                                            |                                             |            |
| 2           | 12,000                     | Diesel                         |                                 | Under                                                      | 1988                                        |            |
| 2<br>3      | 12,000<br>15,000           | Diesel<br>Diesel               |                                 | Under<br>Under                                             | 1988<br>1995                                |            |
| 2<br>3<br>4 | 12,000<br>15,000<br>20,000 | Diesel<br>Diesel<br>Split Tank |                                 | Under<br>Under<br>Under                                    | 1988<br>1995<br>1988                        |            |
| 2<br>3<br>4 | 12,000<br>15,000<br>20,000 | Diesel<br>Diesel<br>Split Tank | Total                           | Under<br>Under<br>Under<br>Number of Ta                    | 1988<br>1995<br>1988<br>anks: 4             |            |
| 2<br>3<br>4 | 12,000<br>15,000<br>20,000 | Diesel<br>Diesel<br>Split Tank | Total<br>Total Ni               | Under<br>Under<br>Under<br>Number of Ta                    | 1988<br>1995<br>1988<br>anks: 4             |            |
| 2<br>3<br>4 | 12,000<br>15,000<br>20,000 | Diesel<br>Diesel<br>Split Tank | Total<br>Total Nu               | Under<br>Under<br>Under<br>Number of Ta<br>umber of Facili | 1988<br>1995<br>1988<br>anks: 4<br>ities: 1 |            |
| 2<br>3<br>4 | 12,000<br>15,000<br>20,000 | Diesel<br>Diesel<br>Split Tank | Total<br>Total Nu               | Under<br>Under<br>Under<br>Number of Ta<br>Imber of Facili | 1988<br>1995<br>1988<br>anks: 4<br>ities: 1 |            |
| 2 3 4       | 12,000<br>15,000<br>20,000 | Diesel<br>Diesel<br>Split Tank | Total<br>Total Nu               | Under<br>Under<br>Under<br>Number of Ta<br>Imber of Facili | 1988<br>1995<br>1988<br>anks: 4<br>ities: 1 |            |
| 2 3 4       | 12,000<br>15,000<br>20,000 | Diesel<br>Diesel<br>Split Tank | Total<br>Total Nu               | Under<br>Under<br>Under<br>Number of Ta<br>Imber of Facili | 1988<br>1995<br>1988<br>anks: 4<br>ities: 1 |            |
| 234         | 12,000<br>15,000<br>20,000 | Diesel<br>Diesel<br>Split Tank | Total<br>Total Nu               | Under<br>Under<br>Under<br>Number of Ta<br>Imber of Facili | 1988<br>1995<br>1988<br>anks: 4<br>tites: 1 |            |
| 234         | 12,000<br>15,000<br>20,000 | Diesel<br>Diesel<br>Split Tank | Total<br>Total Nu               | Under<br>Under<br>Under<br>Number of Ta<br>umber of Facili | 1988<br>1995<br>1988<br>anks: 4<br>ities: 1 |            |

**Please note:** If the incorrect documentation is added, your Financial Responsibility Documentation submittal will be rejected. You will receive a notification of this and will need to upload the correct files.

#### 3.3. Identify the file type

After you upload documentation, the type of file must be identified. Click inside the Attachment Panel to expand it. Next, select "Click on the document to identify the attachment type" which will open the menu of choices.

| ←                                                                                                    | UST - Financial Responsiblity                                                                                                    |   |
|----------------------------------------------------------------------------------------------------|----------------------------------------------------------------------------------------------------|---|
|                                                                                                    | * 40007 Open                                                                                                    | > |
| V                                                                                                    | 1 Basic Info 2 Attachment 3 3 Payment 4 Review 5 Submission                                                                                                    |   |
|                                                                                                    | Instruction                                                                                                    |   |
| 3                                                                                                    | B Make sure you upload all required (*) attachments. Please refer to side panel on the right for more detailed information.                                                                                                    |   |
|                                                                                                    | When uploading an attachment, first click the file record and <b>select a document type option</b> for the uploaded file. If you want to mail the documents to the authorized agency, please navigate to the Review tab and use the "Mail To" checkbox. |   |
|                                                                                                    | File Names      Type / Size                                                                                                    |   |
| -                                                                                                    | Proof of Financial Responsibility     PDF 325 KB 8/11/2023                                                                                                    | Ē |
| 0                                                                                                    | ppF Suffrystue.pdf application/pdf                                                                                                    |   |
| <b>*</b>                                                                                                    | $\downarrow \downarrow$ Click on the document to identify the attachment type. $\downarrow \downarrow$                                                                                                    |   |
|                                                                                                    |                                                                                                    |   |
|                                                                                                    | 1 Results                                                                                                    |   |
| r in the second second |                                                                                                    |   |
|                                                                                                    |                                                                                                    |   |
|                                                                                                    | 📤 Click to Upload or Drag Files Over Here                                                                                                    | - |

Oregon Department of Environmental Quality

| ✓ 1 New<br>PDF | Proof of Financial Responsibility Sunnyside.pdf | PDF 325 KB 8/11/2023 |
|----------------|-------------------------------------------------|----------------------|
|                | Doc Type Other                                  |                      |
| X New          | Select Decument Type:                           |                      |
|                | Other                                           | ~                    |
| PDF            |                                                 |                      |
|                | - Other                                         |                      |
|                | * Proof of Financial Responsibility             |                      |
|                | - Redacted Submittal Form in PDF                |                      |

#### Select "Proof of Financial Responsibility"

| - | JST - Financial Responsiblity                                                                                                    | [] 🗊 🕐 🚇 Dave                                                           |
|---|----------------------------------------------------------------------------------------------------|-------------------------------------------------------------------------|
| • | * 40007 Open >                                                                                                    | Send Back Attachments ×                                                 |
| 7 | 1 Basic Info 2 Attachment 0 3 Payment 4 Review 5 Submission                                                                                                    |                                                                         |
| 4 | When uploading an attachment, first click the file record and <b>select a document type option</b> for the uploaded file. If you want to mail the documents to the authorized agency, please navigate to the Review tab and use the "Mail To" checkbox. | Submittal Information ×                                                 |
|   | Last Type / Size ⊕ / Date ⊕                                                                                                    | UST - Financial<br>Responsibility                                       |
|   | O     Proof of Financial Responsibility Sunnyside.pdf     PDF 325 KB (8/11/2023)     application/pdf     application/pdf                                                                                                    | ③ ⑤ f50036 New                                                          |
|   | Doc Type Other                                                                                                    | O Underground Storage Tank (UST)                                        |
|   | Select Document Type:                                                                                                    | Demonstrate compliance with financial responsibility requirements       |
|   | PDF Q                                                                                                    | Attachment Types ×                                                      |
|   | - Other                                                                                                    | * represents required attachments,                                      |
|   | * Proof of Financial Responsibility                                                                                                    | * Proof of Financial Responsibility                                     |
|   | - Redacted Submittal Form in PDF                                                                                                    | Download more information here.<br>txt gif jpg jpeg png<br>pdf doc docx |

Once you have completed this, the documentation will appear in the "Attachments" tab with file type and date.

| ←                                        | UST - Financial Responsiblity                                                                                                    |
|------------------------------------------|----------------------------------------------------------------------------------------------------|
|                                          | * 40007 Open >                                                                                                    |
| 1                                        | 1) Basic Info 2 Attachment 0 3 Payment 4 Review 5 Submission                                                                                                    |
|                                          | Instruction 🔨                                                                                                    |
| 3                                        | B Make sure you upload all required (*) attachments. Please refer to side panel on the right for more detailed information.                                                                                                    |
|                                          | When uploading an attachment, first click the file record and <b>select a document type option</b> for the uploaded file. If you want to mail the documents to the authorized agency, please navigate to the Review tab and use the "Mail To" checkbox. |
|                                          | Image: Size ⊕ / Date ⊕                                                                                                    |
| •                                        | Proof of Financial Responsibility     PDF 325 KB 8/11/2023     PDF     Sunnyside.pdf     application/pdf                                                                                                    |
|                                          | $\downarrow \downarrow$ Click on the document to identify the attachment type. $\downarrow \downarrow$                                                                                                    |
|                                          |                                                                                                    |
| r an an an an an an an an an an an an an | 1 Results                                                                                                    |
|                                          |                                                                                                    |
|                                          | 🔔 Click to Upload or Drag Files Over Here                                                                                                    |
|                                          |                                                                                                    |

Always click on the "Save" symbol in the lower right of the screen to save the information you have entered. You are now ready to proceed to the "Submission" tab.

## 4. Review and complete submission

#### 4.1. Review the submission and attachments

Select the "Review" tab to begin a review of the information and documentation you have entered. Under the "Submittal Form Summary" section, click on the PDF icon to open the "Submittal Document" which provides the options to save or print.

| ←              | UST - Financial Responsiblity                                                                                                    |   |
|----------------|----------------------------------------------------------------------------------------------------|---|
| III •<br>km II | 40007 Open                                                                                                    | > |
| -              | 1) Basic Info 2) Attachment 3) Payment 4) Review (5) Submission                                                                                                    |   |
| 3              | Please review your submittal info and any attachments provided.<br>If needed, please click on the Basic Info Tab or Attachment Tab to make changes to your submission, |   |
|                | Submittal Form(s) Summary                                                                                                    |   |
|                |                                                                                                    |   |
| -              | Please check if the following sections are completed. Click on the PD ( PDF ) yperlink to open/save/print the PDF form.                                                |   |
| 8              | ✓ Basic Info                                                                                                    |   |
| 2              | Fees/Payments                                                                                                    | _ |
|                | Fee         Paid         Balance           \$ 0.00         -         \$ 0.00         =         \$ 0.00                                                                 |   |
|                | Mandatory Attachment Uploaded Attachment                                                                                                    | _ |
|                | All required attachments were included.                                                                                                    |   |
|                | Select All Mail to                                                                                                    |   |
| >              |                                                                                                    |   |

#### 4.2. Complete submission

After reviewing the submittal to ensure you have provided the correct information and documentation, proceed to the "Submission" tab.

Complete the "Declaration of accuracy of information provided" by checking the box. Next, answer your account security question and enter your account security pin.

| ic Info ② Attachment ③ Payment ④ Review 5 Submission                                                                                                    |
|----------------------------------------------------------------------------------------------------|
| ication Statement                                                                                                    |
|                                                                                                    |
| aration of accuracy information provided: *                                                                                                    |
| s the Responsible Officer or delegated by the Accounting Officer, declare that the information provided in this application or<br>ached to the application is, to the best of my knowledge, in all respects factually true and correct. I am aware that the supply of fals<br>misleading information in the application form is a criminal offence. |
| have read and agree to the above certification statement                                                                                                    |
| rity Question                                                                                                    |
| rity Question: What is the first and last name of your oldest sibling? *                                                                                                    |
|                                                                                                    |
| how Question Answer                                                                                                    |
| umber                                                                                                    |
|                                                                                                    |
|                                                                                                    |

After completing these steps, the "Submit" buttion will be activated. Proceed to click the "Submit" button.

|   | * 40007 Open                                                                                                    |
|---|----------------------------------------------------------------------------------------------------|
|   | 1 Basic Info 2 Attachment 3 Payment 4 Review 5 Submission                                                                                                    |
| 3 | PIN Number                                                                                                    |
| 7 | PIN: *                                                                                                    |
|   |                                                                                                    |
|   | administrative protection. In addition, the security safeguards are also powered by<br>password, you are responsible for maintaining the confidentiality of the password. I<br>of the issuance of the User ID and Password, may be terminated by our discretion at                                                                                      |
|   | Discialmer                                                                                                    |
|   | The system, its agencies, officers, or employees protect your confidential informati<br>privacy is a new and evolving area, and despite dedicated efforts, some mistakes ar<br>proceeds to any external sites at their own risk. The development company specific<br>which may result from accessing the website, or from reliance upon any such inform |
|   | Submit                                                                                                    |

This will trigger an email from the system that confirms receipt of the documentation submittal and confirmation of your successful submission will appear.

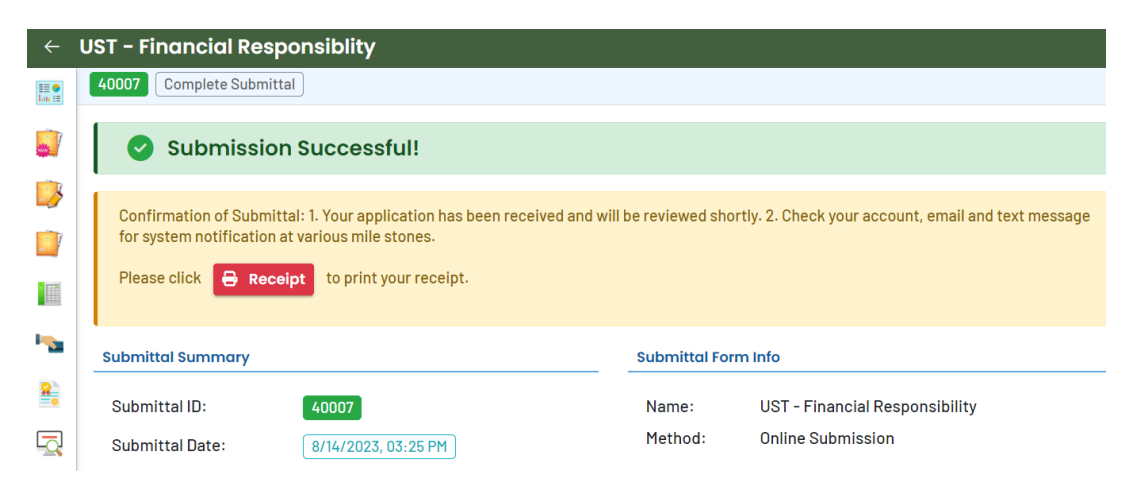

#### 4.3. View receipt and submittal form

You may view and print the "Proof of Financial Responsibility" attachment from the Attachment List or you may select buttons for "Receipt", and "Submittal Form" to view or print.

| ←                  | <ul> <li>UST - Financial Responsiblity</li> </ul>     |             |                                                                                                    |   |  |  |  |  |
|--------------------|-------------------------------------------------------|-------------|----------------------------------------------------------------------------------------------------|---|--|--|--|--|
| 111 <b>•</b>       | 40007 Complete Submittal                              |             |                                                                                                    | > |  |  |  |  |
|                    | Not Applicable.                                       |             | respects factually true and correct. I am aware<br>that the supply of false or misleading information<br>in the application form is a criminal offence. |   |  |  |  |  |
| 3                  |                                                       | Question:   | what is the name of the hospital where you were born?                                                                                                   |   |  |  |  |  |
|                    |                                                       | Answer:     | *****                                                                                                    |   |  |  |  |  |
|                    |                                                       | PIN Number: | *****                                                                                                    |   |  |  |  |  |
|                    |                                                       | RO:         | Dave Pardue                                                                                                    |   |  |  |  |  |
|                    |                                                       | Sender IP:  | 159.121.206.56                                                                                                    |   |  |  |  |  |
| 2                  | Attachment List                                       |             |                                                                                                    |   |  |  |  |  |
| L <mark>a</mark> l | Des sé sé fissensi el Dese se sibility Composide e dé |             |                                                                                                    | 1 |  |  |  |  |
|                    | Proof of Financial Responsibility<br>PDF 325 KB       |             |                                                                                                    |   |  |  |  |  |
|                    |                                                       |             | Finish Receipt 🖶 Submittal Form                                                                                                    |   |  |  |  |  |

#### 4.4. Finish the Submission

To complete the submission, click the "Finish" button at the bottom of the "Submission" tab. After doing this, you will be returned to the "Submitted Submittals" page. You'll see that the "Complete Submittal" is recorded.

## 5. Helpdesk and Resources

For more information, training and resources, go to the <u>Your DEQ Online Help page</u>. For technical assistance, contact the <u>Your DEQ Online Helpdesk</u>.

## 6. Revision history

| Revision | Date      | Changes                          | Editor           |
|----------|-----------|----------------------------------|------------------|
| 1.0      | 12/1/2024 | Initial draft based on SME draft | Margaret Gardner |
| 1.0      | 01/7/2024 | PA review based on JF edits      | Amanda Hallmark  |
|          |           |                                  |                  |
|          |           |                                  |                  |